# Электронная торговая площадка Lot-online

## Направление: Арестованное имущество

Руководство Организатора

## Оглавление

| 1. |     | Создание новой процедуры                                   | . 3 |
|----|-----|------------------------------------------------------------|-----|
| 2. |     | Рассмотрение заявок                                        | . 4 |
|    | 2.1 | <ol> <li>Рассмотрение заявок по каждому лоту</li> </ol>    | 5   |
|    | 2.2 | 2. Рассмотрение заявок по несостоявшимся торгам            | 8   |
| 3. |     | Наблюдение за ходом торгов1                                | LO  |
| 4. |     | Подведение итогов1                                         | 12  |
| 5. |     | Реестр договоров1                                          | 16  |
| 6. |     | Заключение договора1                                       | 17  |
| 7. |     | Смена ответственного лица 2                                | 22  |
| 8. |     | Запросы разъяснений 2                                      | 23  |
| 9. |     | Разрешение на отзыв заявок для приостановленой процедуры 2 | 25  |
|    |     |                                                            |     |

## 1. Создание новой процедуры

Создание новой процедуры (извещения) по направлению «Арестованное имущество» доступно через сайт «ГИС Торги» (<u>torgi.gov.ru</u>). Сформируйте извещение о реализации имущества в электронной форме без повторного размещения на электронной площадке. Созданная процедура автоматически появится в разделе «Организую».

Обращаем внимание, что необходимо предварительно пройти процедуру регистрации на ЭТП Lot-online. Процесс регистрации описан в «Общем Руководстве» (<u>https://catalog.lot-online.ru/images/docs/manual\_Catalog\_Lot-online.pdf</u>).

Информационные материалы о взаимодействии с «ГИС Торги» представлены на официальном сайте torgi.gov.ru (<u>https://torgi.gov.ru/new/public/infomaterials/reg</u>).

#### 2. Рассмотрение заявок

Отслеживать ход процедуры Организатор торгов может в личном кабинете, в разделе «Государственные, муниципальные и корпоративные торги» – «Организую».

| Организую                               |                     |                 |                                  |                                         |                   |                                       | <b>88</b> Персона                             | льные подборн                                         | ки Ω )                          | /ведомления                  | 179 🖸                                             | Сообщения  |
|-----------------------------------------|---------------------|-----------------|----------------------------------|-----------------------------------------|-------------------|---------------------------------------|-----------------------------------------------|-------------------------------------------------------|---------------------------------|------------------------------|---------------------------------------------------|------------|
| Все лоты К                              | алендарь            | Веден           | ие комиссии                      | Расчетные                               | счета             |                                       |                                               |                                                       |                                 |                              |                                                   |            |
| Уважаемый орга                          | низатор! Д          | ля оперативн    | ой связи предл                   | агаем Вам воспо                         | льзоваться пря    | мым телефоном                         | технической п                                 | оддержки 8 812                                        | 2 3345797.                      |                              | Создать новую                                     | процедуру  |
| Фильтр                                  |                     |                 |                                  |                                         |                   |                                       |                                               |                                                       |                                 |                              |                                                   |            |
| Понск:                                  |                     | Понск по назран | πο πουργι προφι                  | 000000000000000000000000000000000000000 |                   |                                       |                                               |                                                       |                                 |                              |                                                   |            |
| Направление:                            |                     | Выберите на     | аправление                       | сно организатора                        |                   | Тип процедуры:                        | Выберите сг                                   | 10соб                                                 |                                 |                              |                                                   |            |
| Статус:                                 |                     | Bce             |                                  |                                         |                   | Дата публикации:                      |                                               |                                                       |                                 |                              |                                                   |            |
| Дата проведени                          | IA                  |                 |                                  | 800<br>800<br>800                       | 321               | Дата рассмотрения<br>вок/прелложений: |                                               |                                                       |                                 |                              |                                                   |            |
| Дата подведени                          | ия итогов:          |                 |                                  | 000                                     | 36                | uber apegrowenini.                    |                                               |                                                       |                                 |                              |                                                   |            |
| Подразделение                           |                     | Bce             |                                  | 000                                     | 01                | ветственный:                          | Bce                                           |                                                       |                                 |                              |                                                   |            |
| Начальная цена                          |                     |                 |                                  |                                         |                   |                                       |                                               |                                                       |                                 | U                            |                                                   |            |
|                                         |                     | Показать        | Очистить                         |                                         |                   |                                       |                                               |                                                       |                                 |                              |                                                   |            |
| Статус                                  | Наименов            | ание            | Код                              | Тип<br>процедуры                        | Начальная<br>цена | Опубликовано                          | Окончание<br>приема<br>заявок/<br>предложений | Дата начала<br>рассмотрения<br>заявок/<br>предложений | Дата<br>проведения<br>процедуры | Дата<br>подведения<br>итогов | Организатор<br>(продавец)                         |            |
| Опубликована                            | Иммущес<br>комплекс | твенный         | <u>3890B69-</u><br><u>8001-7</u> | Аукцион на<br>повышение                 | многолотовый      | 16/11/2022<br>10:55                   | 16/11/2022<br>12:00                           | 16/11/2022<br>12:15                                   | 16/11/2022<br>12:44             | -                            | <u>ООО</u><br><u>Кочерга не</u><br><u>указано</u> | 4          |
| Ожидает<br>начала подачи<br>предложений | Земельны            | й участок       | <u>3890B69-</u><br>8001-6        | Аукцион на<br>повышение                 | 50000.00          | 15/11/2022<br>18:06                   | 16/11/2022<br>10:00                           | 16/11/2022<br>10:20                                   | 16/11/2022<br>11:00             | -                            | <u>ООО</u><br><u>Кочерга не</u><br><u>указано</u> | <i>■</i> → |
| Подача заявок                           | Здание              |                 | <u>3890B69-</u><br>4001-22       | Продажа без<br>объявления<br>цены       |                   | 15/11/2022<br>14:00                   | 18/11/2022<br>00:00                           | 22/11/2022<br>00:00                                   | -                               | -                            | <u>ООО</u><br><u>Кочерга не</u><br><u>указано</u> | 4          |

Для рассмотрения заявок нажмите на код процедуры.

Рис. 1. Раздел «Государственные, муниципальные и корпоративные торги» – «Организую»

Система перейдёт в окно «Информация о процедуре».

Если процедура содержит несколько лотов — в окне «Информация о процедуре» будет отображён список всех лотов из процедуры.

#### 2.1. Рассмотрение заявок по каждому лоту

Для рассмотрения заявок на участие по каждому лоту нажмите на кнопку 🧖 в столбце «Заявки на участие» в соответствующей строке списка лотов. В скобках содержится информация о количестве поданных заявок.

|                                                                                                    |                                                 |                                       |                                                                   |                 |                                                                                                    |                                                                                                   |                                                                   |   | _                                                                                                    |
|----------------------------------------------------------------------------------------------------|-------------------------------------------------|---------------------------------------|-------------------------------------------------------------------|-----------------|----------------------------------------------------------------------------------------------------|---------------------------------------------------------------------------------------------------|-------------------------------------------------------------------|---|----------------------------------------------------------------------------------------------------|
| юты Кален,                                                                                             | дарь                                            | Ведение комисси                       | и Расчетны                                                        | е счета         |                                                                                                    |                                                                                                   |                                                                   |   |                                                                                                    |
| формация о прог                                                                                        | едуре                                           |                                       |                                                                   |                 |                                                                                                    |                                                                                                   |                                                                   |   |                                                                                                    |
| Іроцедура: Им<br>од процедуры: 38901<br>ид процедуры: Ауки<br>рганизатор (продав                       | МУЩеС<br>369-8001-7<br>ион на пон<br>еп): ООО 3 | твенный комплел<br>зышение<br>Кочерта | c                                                                 |                 | Предварительная квалификаци<br>Начало приема заявок: 16/11/202<br>Конец приема заявок: 16/11/202<br>Дата рассмотрения заявок: 16/1<br>Конец рассмотрения заявок: 16/ | я: По каждому лоту<br>22 11:15 (МСК)<br>2 12:10 (МСК)<br>/2022 12:15 (МСК)<br>11/2022 12:33 (МСК) |                                                                   |   |                                                                                                    |
| Описание процедур                                                                                      | ыИ                                              | нформация об организат                | ре Дополнител                                                     | ьная информация | Условия процедуры                                                                                                    |                                                                                                   |                                                                   |   |                                                                                                    |
|                                                                                                    |                                                 |                                       |                                                                   |                 |                                                                                                    |                                                                                                   |                                                                   |   |                                                                                                    |
|                                                                                                    |                                                 |                                       |                                                                   |                 |                                                                                                    |                                                                                                   |                                                                   |   |                                                                                                    |
|                                                                                                    |                                                 |                                       |                                                                   |                 |                                                                                                    |                                                                                                   |                                                                   |   |                                                                                                    |
|                                                                                                    |                                                 |                                       |                                                                   |                 |                                                                                                    |                                                                                                   |                                                                   |   |                                                                                                    |
|                                                                                                    |                                                 |                                       |                                                                   |                 |                                                                                                    |                                                                                                   |                                                                   |   |                                                                                                    |
|                                                                                                    |                                                 |                                       |                                                                   |                 |                                                                                                    |                                                                                                   |                                                                   |   |                                                                                                    |
|                                                                                                    |                                                 |                                       | Курнал процедур                                                   | оОпредел        | ение участников по несостоявши                                                                                                    | мся торгам                                                                                        |                                                                   |   |                                                                                                    |
| Состояние лота                                                                                         |                                                 | Лот                                   | Күрнал процедур                                                   | Определ         | ение участников по несостоявши<br>Код лота                                                                                                    | мся торгам                                                                                        | явки на участие                                                   |   | Журнал                                                                                                    |
| Состояние лота<br>Рассмотрение заяво                                                                   | c                                               | Лот<br>Зем                            | Курнал процедур<br>эльный участок                                 | Определ         | ение участников по несостоявши<br>Код лота<br>3890B69-8001-7-1                                                                                                    | <b>мся торгам</b><br>За                                                                           | явки на участие                                                   |   | Журнал<br>задатков<br>Журна                                                                                                  |
| Состояние лота<br>Рассмотрение заяво<br>Рассмотрение заяво                                             | c<br>c                                          | Лот<br>Зем<br>Зла                     | Курнал процедур<br>альный участок<br>тне 50 кв.м.                 | Определ         | ение участников по несостоявши<br>Код лота<br>3890B69-8001-7-1<br>3890B69-8001-7-2                                                                                   | мся торгам<br>За                                                                                  | явки на участие<br>(1)<br>(0)                                     | 1 | Журнал<br>задатков<br>журна<br>залатко<br>залатко<br>хурна<br>залатко                                                        |
| Состояние лота<br>Рассмотрение заяво<br>Рассмотрение заяво                                             | c<br>c                                          | Лот<br>Зем<br>Зла<br>Зла              | Курнал процедун<br>альный участок<br>пие 50 кв.м.<br>пие 20 кв.м. | Определ         | ение участников по несостоявши<br>Код лота<br>3890B69-8001-7-1<br>3890B69-8001-7-2<br>3890B69-8001-7-3                                                               | мся торгам<br>За                                                                                  | явки на участие<br>()<br>()<br>()<br>()<br>()<br>()<br>()         |   | Журнал<br>задатков<br>Залатков<br>Залатко<br>Журна<br>задатко                                                                |
| Состояние лота<br>Рассмотрение заяво<br>Рассмотрение заяво<br>Рассмотрение заяво<br>Рассмотрение заяво | с<br>с<br>с<br>с                                | Лот<br>Зем<br>Зла<br>Зла              | Курнал процедур<br>ельный участок<br>не 50 кв.м.<br>не 20 кв.м.   | Определ         | ение участников по несостоявши<br>Код лота<br>3890В69-8001-7-1<br>3890В69-8001-7-2<br>3890В69-8001-7-3<br>3890В69-8001-7-4                                           | мся торгам<br>За                                                                                  | явки на участие<br>(С) (1)<br>(0) (0)<br>(0)<br>(0)<br>(0)<br>(2) |   | Журнал<br>задатков<br>журнал<br>залатко<br>залатко<br>журнал<br>залатко<br>журнал<br>залатко<br>журнал<br>залатко<br>залатко |

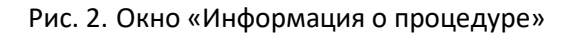

Информацию о заявке и приложенных документах можно просмотреть, нажав на номер заявки в столбце «Код». Ознакомиться с информацией о претенденте можно в столбце «Профиль». В случае перечисления задатка на счёт Оператора, для проверки наличия обеспечения заявки задатком необходимо нажать на ссылку «Журнал задатков» в последнем столбце в разделе «Информация о процедуре» и ознакомиться с журналом задатков.

| Организ       | ую                  |                     |                         | 5                             | Персональные подборки   | О Уведомлени  | 1я <b>40301 🗹</b> С | ообщения |
|---------------|---------------------|---------------------|-------------------------|-------------------------------|-------------------------|---------------|---------------------|----------|
| Все лоты      | Календарь           | Ведение комиссии    | Расчетные счета         |                               |                         |               |                     |          |
| Лот: Аре      | стованное 27.1      | 0. посмотреть обес  | печение                 |                               |                         |               |                     |          |
| Заявки на уч  | астне, требующие ра | ссмотрения          |                         |                               |                         |               |                     |          |
| Код<br>724095 | Про<br>Kvi          | офиль               |                         | Создана<br>27/10/2023 14:1    | 6 (MCK)                 |               |                     |          |
| 724006        | abyo<br>IIIIa       | 2                   |                         | 27/10/2023 14:1               | 0 (MCK)                 |               | ~ ~                 |          |
| 221030        |                     | 1 <u>2</u>          |                         | 2//10/2020 14:1               |                         |               | • •                 | <b>.</b> |
|               |                     |                     |                         |                               |                         |               |                     |          |
|               |                     |                     |                         |                               |                         |               |                     |          |
|               |                     |                     |                         |                               |                         |               |                     |          |
| Просъба в     | ыбрать счет на к    | оторый булет перечи | слен залаток            |                               |                         |               |                     |          |
| Счет, где р/с | начинается не с 03  | оторын оудет пере ш | carefi sugarok.         |                               |                         | Создать       |                     |          |
|               |                     |                     | Доступ к протоколам отк | роется, после того как все    | заявки будут обработаны |               |                     |          |
|               |                     |                     | Текущий загруже         | •<br>нный протокол: Документи | а не прикреплены        |               |                     |          |
| Комиссия      | для формировани     | ия протокола:       |                         |                               |                         |               |                     |          |
| Выберите в    | юмиссию             |                     |                         |                               |                         | Редактировать |                     |          |
|               |                     |                     |                         |                               |                         |               |                     |          |
|               |                     |                     | Сформировать протокол   | Загрузить протокол            | Подтверждение итогов    |               |                     |          |
|               |                     |                     |                         |                               |                         |               |                     |          |

Рис. 3. Окно «Заявки на участия, требующие рассмотрения»

Рассмотрите все поданные заявки. Нажмите «Одобрить» ( У) или «Отклонить» ( Я) заявку Участника в зависимости от принятого решения. При отклонении заявки укажите причину отклонения. Подтвердите свои действия электронной подписью (ЭП).

| Допустить заявку?          |                                  | ×         |
|----------------------------|----------------------------------|-----------|
| Вы действительно хотите од | обрить заявку "Z35448"?          |           |
| Использование ЭП:          | СN=ИП Сидоркин Петр Петрович Дог |           |
|                            |                                  |           |
|                            |                                  | ОК Отмена |

Рис. 4. Окно допуска заявки Участника

Если при публикации извещения было указано "Задаток перечисляется на счёт электронной площадки", выберите счёт, на который будет перечислен задаток Победителя. Данные подгружаются из раздела «Расчётные счета» личного кабинета. Для создания нового расчётного счёта нажмите на кнопку «Создать».

После обработки всех заявок откроется доступ к протоколам рассмотрения заявок. Организатор может выбрать комиссию для формирования протокола. Настроить комиссию можно в разделе «Ведение комиссии» (подробнее см. «<u>Общее руководство</u>»).

Для того чтобы подтвердить итоги рассмотрения заявок, необходимо выполнить следующие действия:

- 1. Загрузите протокол рассмотрения заявок одним из способов:
  - для загрузки своего варианта протокола нажмите на кнопку «Загрузить протокол»;
  - для формирования и загрузки шаблона протокола рассмотрения заявок нажните на кнопку «Сформировать протокол». Для скачивания протокола нажмите на ссылку с названием документа;
  - при необходимости можно удалить загруженный файл, нажав на кнопку «Удалить» рядом с названием файла, и загрузить другой.
- Нажмите на кнопку «Подтвердить рассмотрение» для завершения рассмотрения заявок и подтвердите это действие электронной подписью (ЭП). Дальнейшее редактирование протокола после подтверждения будет невозможно.

| Организу         | ию                   |                       |                                   |                          | <b>80</b> Персональные подборки         | Д Уведомления 7988 | 🗹 Сообщения |
|------------------|----------------------|-----------------------|-----------------------------------|--------------------------|-----------------------------------------|--------------------|-------------|
| Все лоты         | Календарь            | Ведение комиссии      | Расчетные счета                   |                          |                                         |                    |             |
| Лот: Арест       | гованное 27.10       | ). посмотреть обеспе  | чение                             |                          |                                         |                    |             |
| Заявки, требуют  | щие рассмотрения, от | сутствуют             |                                   |                          |                                         |                    |             |
| Подтвержденн     | ые заявын на участи  | re                    |                                   | C                        |                                         |                    |             |
| Z24095           | Kv5                  | diren.                |                                   | 27/10/2023 14            | 16 (MCK)                                |                    | 0           |
| 704006           | IIIar                |                       |                                   | 27/10/2023 14            | 10 (MCR)                                |                    |             |
|                  |                      |                       |                                   |                          |                                         |                    |             |
| Просьба вы       | брать счет, на ко    | торый будет перечисле | н задаток.                        |                          |                                         |                    |             |
| Счет, где р/с на | ачинается не с 03    |                       |                                   |                          |                                         | Создать            |             |
|                  |                      | Текущий загружени     | ый протокол: <u>Протокол расс</u> | мотрения заявок (Confisc | ationAuctionParticipationProcessingProt | ocol).docx         |             |
| Комиссия д       | иля формировани      | и протокола:          |                                   |                          |                                         |                    |             |
| Выберите ко      | миссию               |                       |                                   |                          |                                         | Редактировать      |             |
|                  |                      | Cd                    | оормировать протокол              | Загрузить протокол       | Подтверждение итогов                    |                    |             |

Рис. 5. Завершение процесса рассмотрения заявок на участие

После нажатия на кнопку «Подтверждение итогов» появится запись о том, что процедура рассмотрения заявок на допуск к процедуре была успешно завершена.

Текущий загруженный протокол: <u>ConfiscationAuctionParticipationProcessingProtocol103063003.docx</u> Процедура рассмотрения заявок на допуск к процедуре была успешно завершена

Рис. 6. Информация об успешном рассмотрении заявок

#### 2.2. Рассмотрение заявок по несостоявшимся торгам

Если по одному или нескольким лотам не поступило ни одной заявки, для них можно сразу определить Участников и загрузить единый протокол рассмотрения заявок. Для этого необходимо нажать на кнопку «Определение Участников по несостоявшимся торгам».

|                     | Журнал процедур   | Определение участников по несостоявши | мся торгам         |                    |
|---------------------|-------------------|---------------------------------------|--------------------|--------------------|
| Состояние лота      | Лот               | Код лота                              | Заявки на участие  | Журнал<br>задатков |
| Рассмотрение заявок | Дом               | 11D669-8001-10-1                      | (3)                |                    |
| Рассмотрение заявок | Земельный участок | 11D669-8001-10-2                      | (0)                |                    |
| Рассмотрение заявок | <u>Зданне</u>     | 11D669-8001-10-3                      | (0)                |                    |
| Всего найдено: 3    | l                 | К Стр. 1 нз 1                         | Показывать на стра | анице 10           |

Рис. 7. Кнопка «Определение Участников по несостоявшимся торгам»

Для того чтобы подтвердить рассмотрение заявок, необходимо выполнить следующие действия:

- 1. Загрузите протокол рассмотрения заявок одним из способов:
  - для формирования и загрузки шаблона протокола рассмотрения заявок нажмите на кнопку «Сформировать протокол». Для скачивания протокола нажмите на ссылку с названием документа;
  - для загрузки своего варианта протокола нажмите на кнопку «Загрузить протокол». В открывшейся форме загрузки отчётов выберите необходимый файл;
  - при необходимости можно удалить загруженный файл, нажав на кнопку «Удалить» рядом с названием файла, и загрузить другой.

| Организ     | ую            |                     |                                          |                             | <b>88</b> Персональные подборки | Д Уведомления 181 | 🗹 Сообщения |
|-------------|---------------|---------------------|------------------------------------------|-----------------------------|---------------------------------|-------------------|-------------|
| Все лоты    | Календарь     | Ведение комиссии    | Расчетные счета                          |                             |                                 |                   |             |
| Определе    | ние участнико | в по несостоявшимся | а торгам. Процедура: Им                  | мущественн                  | ый комплекс                     |                   |             |
| Состояние л | ота           | ^ Лот               |                                          |                             |                                 | Код лота          |             |
| Рассмотрени | е заявок      | Здание 50 кв.м.     |                                          |                             |                                 | 3890B69-8001-7-2  |             |
| Рассмотрени | ие заявок     | Здание 20 кв.м.     |                                          |                             |                                 | 3890B69-8001-7-3  |             |
|             |               | Сформа              | ровать протокол Загрузить г<br>Перейти к | протокол Г<br>подведению ит | одтвердить рассмотрения заявок  |                   |             |

Рис. 8. Форма «Определение Участников по несостоявшимся торгам»

 Нажмите на кнопку «Подтвердить рассмотрение заявок» для завершения рассмотрения заявок и подтвердите это действие электронной подписью (ЭП). Дальнейшее редактирование протокола после подтверждения будет невозможно.

| Подтверждение                                    | рассмотрения заявок                                                       | ×              |
|--------------------------------------------------|---------------------------------------------------------------------------|----------------|
| Пожалуйста, подтвердит<br>после подтверждения бу | е протоколы рассмотрения заявок по лотам. Дальнейшее р<br>дет невозможно. | редактирование |
| Использование ЭП:                                | CN=ООО Кочерга До: 23.11.2022                                             |                |
|                                                  | Подтвердит                                                                | Отмена         |

Рис. 9. Окно «Подтверждение рассмотрения заявок»

После подтверждения рассмотрения заявок у Организатора сразу появится возможность загрузить итоговый протокол по несостоявшимся торгам. Для этого нажмите на кнопку «Перейти к подведению итогов». Загрузите протокол через форму загрузки документов и подтвердите итоги по несостоявшимся торгам ЭП.

| Организую                                                                | <b>88</b> Персональные подборки | О Уведомления 181 | 🖸 Сообщения |
|--------------------------------------------------------------------------|---------------------------------|-------------------|-------------|
| Все лоты Календарь Ведение комиссии Расчетные счета                      |                                 |                   |             |
| Подведение итогов по несостоявшимся торгам. Процедура: Иммущественный ко | иплекс                          |                   |             |
| Состояние лота ^ Лот                                                     |                                 | Код лота          |             |
| Рассмотрение предложений подведение Здание 50 кв.м.<br>итогов            |                                 | 3890B69-8001-7-2  |             |
| Рассмотрение предложений подведение Здание 20 кв.м. итогов               |                                 | 3890B69-8001-7-3  |             |
| Загрузить протокол Подтвер                                               | дить итоги                      |                   |             |

Рис. 10. Форма «Подведение итогов по несостоявшимя торгам»

В списке лотов процедуры информация о состоянии обновится. Статус изменится на «Завершён».

| Состояние лота                                | Лот                    | Код лота              | Заявки на участие                    | Журнал<br>задатков        |
|-----------------------------------------------|------------------------|-----------------------|--------------------------------------|---------------------------|
| Рассмотрение предложений/подведение<br>итогов | Земельный участок      | 3890B69-8001-7-1      | (1) Подвести<br>итоги                | <u>Журнал</u><br>задатков |
| Завершена                                     | <u>Здание 50 кв.м.</u> | 3890B69-8001-7-2      | (0) <u>Просмотреть</u><br>результаты | <u>Журнал</u><br>задатков |
| Завершена                                     | <u>Здание 20 кв.м.</u> | 3890B69-8001-7-3      | (0) Просмотреть<br>результаты        | <u>Журнал</u><br>задатков |
| Подача предложений                            | <u>Зданне</u>          | 3890B69-8001-7-4      | <b>(</b> 2)                          | <u>Журнал</u><br>задатков |
| Всего найдено: 4                              |                        | (« « Стр. 1 нз 1 » ») | Показывать на страни                 | це 10                     |

Рис. 11. Список лотов процедуры

## 3. Наблюдение за ходом торгов

В процедурах вида «Аукцион на повышение» Организатор может наблюдать за ходом торгов на этапе «Подача предложений». Авторизуйтесь в личном кабинете и перейдите в Карту лота. Нажмите на кнопку «Развернуть таблицу».

| Текущее<br>предложение:                    | 1 020.00 F   | RUB                    |
|--------------------------------------------|--------------|------------------------|
| Таблица предложений                        |              |                        |
| Билет №                                    | Сумма        | Дата                   |
| Ставка от билета № 1                       | 1 020.00 RUB | 18:37:43<br>09/02/2023 |
| Ставка от билета № 2                       | 1 015.00 RUB | 18:37:35<br>09/02/2023 |
| Ставка от билета № 1                       | 1 010.00 RUB | 18:37:28<br>09/02/2023 |
| Ставка от билета № 2                       | 1 005.00 RUB | 18:37:22<br>09/02/2023 |
| Подтверждение<br>участником<br>присутствия |              | 18:37:02<br>09/02/2023 |
| Подтверждение<br>участником<br>присутствия |              | 18:36:46<br>09/02/2023 |
| Старт процедуры,<br>начальная цена         | 1 000.00 RUB | 18:34:00<br>09/02/2023 |

<u>Развернуть таблицу</u>

Нет отклоненных участников

Рис. 12. Кнопка «Развернуть таблицу»

Откроется окно «Таблица предложений», в котором будет указана информация о ходе торгов: ценовые предложения, дата и время подачи предложения, номер билета Участников и наименование профиля.

#### Таблица предложений

| Билет №                                                          |              |                     |
|------------------------------------------------------------------|--------------|---------------------|
| Ставка от билета № 1 [Михайлова Анна Робертовна]                 | 1 020.00 RUB | 18:37:43 09/02/2023 |
| Ставка от билета № 2 [ООО 'ИнтерВЛизинг]                         | 1 015.00 RUB | 18:37:35 09/02/2023 |
| Ставка от билета № 1 [Михайлова Анна Робертовна]                 | 1 010.00 RUB | 18:37:28 09/02/2023 |
| Ставка от билета № 2 [ООО 'ИнтерВЛизинг]                         | 1 005.00 RUB | 18:37:22 09/02/2023 |
| Подтверждение участником присутствия [ООО 'ИнтерВЛизинг]         |              | 18:37:02 09/02/2023 |
| Подтверждение участником присутствия [Михайлова Анна Робертовна] |              | 18:36:46 09/02/2023 |
| 🚴 Старт процедуры, начальная цена                                | 1 000.00 RUB | 18:34:00 09/02/2023 |
|                                                                  |              |                     |

Рис. 13. Окно «Таблица предложений»

## 4. Подведение итогов

Ход торгов для процедуры доступен в Карте лота процедуры. Для подведения итогов перейдите в раздел «Государственные, муниципальные и корпоративные торги» – «Организую» и нажмите на код лота процедуры.

| Петр Петров                                                                                | Организую                                                    |                                  |                                       |                                    |                   |                                         | 😢 Персоні                                     | альные подбор                                         | ки Ō                            | Уведомления                  | a 813 🗹                                         | Сообщения |
|--------------------------------------------------------------------------------------------|--------------------------------------------------------------|----------------------------------|---------------------------------------|------------------------------------|-------------------|-----------------------------------------|-----------------------------------------------|-------------------------------------------------------|---------------------------------|------------------------------|-------------------------------------------------|-----------|
| Проверка документов<br>претендента                                                         | Все лоты Календар                                            | ь Веден                          | ие комиссии                           | Расчетные с                        | чета              |                                         |                                               |                                                       |                                 |                              |                                                 |           |
| Имущество должников и частных<br>собственников<br>Продаю<br>Государственные, муниципальные | Уважаемый организатор!<br>Фильтр<br>Повск:                   | Для оперативн<br>Поиск по назван | ой связи предла<br>вю, номеру, профил | гаем Вам восполі<br>о организатора | ьзоваться пр      | ямым телефоном                          | технической і                                 | поддержки 8 81                                        | 2 3345797.                      |                              |                                                 | *         |
| и корпоративные торги<br>Организую<br>Реестр договоров                                     | Направление:<br>Статус:                                      | Арестованное                     | нмущество                             |                                    |                   | Тип процедуры:<br>Дата публикации:      | Выберите с                                    | пособ                                                 |                                 | 1                            |                                                 |           |
| Диадок                                                                                     | Дата проведения<br>процедуры:                                |                                  |                                       |                                    | 3                 | Дата рассмотрения<br>аявок/предложений: |                                               |                                                       |                                 |                              |                                                 |           |
| Входящие<br>Исходящие                                                                      | Дата подведения итогов:<br>Подразделение:                    | Bce                              |                                       |                                    | c                 | тветственный:                           | Bce                                           |                                                       |                                 |                              |                                                 |           |
| Личный кабинет<br>Профили                                                                  | Начальная цена:                                              | Показать                         | <u>Очистить</u>                       |                                    |                   |                                         |                                               |                                                       |                                 |                              |                                                 |           |
| генк-граилонные далные<br>Аккредитации<br>Лицевые счета<br>Банковские реквизиты            | Статус Навыен                                                | ование                           | Код                                   | Тип процедуры                      | Начальная<br>цена | Опубликовано                            | Окончание<br>приема<br>заявок/<br>предложений | Дата начала<br>рассмотрения<br>заявок/<br>предложений | Дата<br>проведения<br>процедуры | Дата<br>подведения<br>итогов | Организатор<br>(продавец)                       |           |
| Доверенные лица<br>Ф Настройки рабочего места                                              | Опубликована Дом                                             |                                  | <u>11D669-8001-</u><br>Z              | Аукцион на<br>повышение            | 50000.00          | 21/12/2022<br>11:56                     | 21/12/2022<br>12:30                           | 21/12/2022<br>12:40                                   | 21/12/2022<br>14:10             | -                            | <u>Петров</u><br>Петр<br>Петрович не<br>указано | -         |
| Написать в Техподдержку                                                                    | Рассмотрение Арест.Д<br>предложений/<br>подведение<br>итогов | (014                             | <u>11D669-8001-</u><br><u>5</u>       | Аукцион на<br>повышение            | 3000.00           | 30/08/2022<br>12:18                     | 30/08/2022<br>12:30                           | 30/08/2022<br>12:34                                   | 30/08/2022<br>14:02             | •                            | <u>Петров</u><br>Петр<br>Петрович не<br>Указано | -         |

Рис. 14. Раздел «Государственные, муниципальные и корпоративные торги» – «Организую»

Для подведения итогов процедуры нажмите на кнопку «Подвести итоги».

| Состояние лота                                | Лот               | Код лота            | Заявки на участие           | Журнал<br>задатков          |
|-----------------------------------------------|-------------------|---------------------|-----------------------------|-----------------------------|
| Рассмотрение предложений/подведение<br>итогов | Земельный участок | 3890B69-8001-7-1    | (2) <u>Подвест</u><br>итоги | и <u>Журнал</u><br>задатков |
| Всего найдено: 1                              |                   | К К Стр. 1 нз 1 🕨 М | Показывать на стр           | анице 10                    |

Рис. 15. Информация о лоте на этапе «Рассмотрение предложений/подведение итогов»

Организатор может выбрать комиссию для формирования протокола. Настроить комиссию можно в разделе «Ведение комиссии» (подробнее см. «<u>Общее руководство</u>»). Для подведения итогов процедуры выполните следующие действия:

- 1. Загрузите итоговый протокол одним из способов:
  - нажмите на кнопку «Сформировать протокол». Система сформирует и загрузит протокол. Для скачивания нажмите на название файла. Ознакомьтесь с протоколом, при необходимости внесите изменения;

- для загрузки своего варианта протокола нажмите на . Загрузите документ через форму загрузки отчётов;
- для удаления ранее загруженного файла нажмите на пиктограмму 💢.
- 2. Нажмите на кнопку «Завершить подведение итогов».

| Организу                                 | ю                                                       |                                                |                                           |                 | Персональные подборки       | Д Уведомления 9 | 18 🖸 Сообщения    |
|------------------------------------------|---------------------------------------------------------|------------------------------------------------|-------------------------------------------|-----------------|-----------------------------|-----------------|-------------------|
| Все лоты                                 | Календарь                                               | Ведение комиссии                               | Расчетные счета                           |                 |                             |                 |                   |
| Аукцион                                  | состоялся                                               | 11D66                                          | -8001-9-1 Земельный участок               |                 |                             |                 |                   |
| лот:<br>Участники і                      | и предложения                                           |                                                | ,, ,, ,, ,, ,, ,, ,, ,, ,, ,, ,, ,, ,, ,, |                 |                             |                 |                   |
| Профиль                                  |                                                         |                                                | Победитель                                | Билет №         | Последн                     | ее предложение  |                   |
| Самойлов Сам                             | Петрвич                                                 |                                                | V                                         | 3               | 75 000.0                    | 00 RUB          | 2                 |
| Шторкина Анн                             | на Вановна                                              |                                                |                                           | 1               | 70 000.0                    | 00 RUB          | 2                 |
| ИП Сидоркин і                            | <u>Петр Петрович</u>                                    |                                                |                                           | 2               | 65 000.0                    | 00 RUB          | 2                 |
| Загрузите от<br>Допустимые<br>Максимальн | гчеты<br>• типы файлов: jpg, jp<br>вый размер файлов 5. | >eg, png, gif, pdf, rtf, zip, rar, do<br>0 M6. | c, docx, xls, xlsx.                       |                 |                             |                 |                   |
| Текущий обл                              | щий размер файлов                                       | 0.02 MB                                        |                                           |                 |                             |                 |                   |
| Наименовани                              | ие шаблона                                              |                                                | Файл шаблона                              |                 |                             |                 |                   |
| * Итоговый                               | протокол состоявши                                      | хся торгов:                                    | ConfiscationFinalPr                       | rotocolAuctionT | ookPlace20603003.docx       |                 | 🗾 🗶               |
|                                          |                                                         |                                                |                                           |                 |                             | I               | Добавить документ |
| Комиссия д.                              | ля формировани                                          | я протокола:                                   |                                           |                 |                             |                 |                   |
| Выберит                                  | е комиссию                                              |                                                |                                           |                 | ~                           | 0               |                   |
|                                          |                                                         | Сформировать протокол                          | Разрешить доступ к итоговому про          | отоколу         | Завершить подведение итогов | Журнал процедур |                   |

Рис. 16. Окно подведения итогов процедуры

Для того чтобы просмотреть результаты процедуры или скачать отчёты, нажмите на кнопку «Просмотреть результаты».

| Состояние лота   | Лот                    | Код лота         | Заявки на участие             | Журнал<br>задатков        |
|------------------|------------------------|------------------|-------------------------------|---------------------------|
| Завершена        | <u>Здание 20 кв.м.</u> | 3890B69-8001-7-3 | (0) Просмотреть<br>результаты | <u>Журнал</u><br>задатков |
| Завершена        | Здание                 | 3890B69-8001-7-4 | (2) Просмотреть<br>результаты | <u>Журнал</u><br>задатков |
| Всего найдено: 4 |                        | н стр. 1 нз 1 н  | Показывать на странице        | e 10                      |

Рис. 17. Информация о состоянии лота

| Аукцион состоялся                                 |                            |                              |                       |   |
|---------------------------------------------------|----------------------------|------------------------------|-----------------------|---|
| Лот:                                              | 3890В69-8001-7-4 Здание    |                              |                       |   |
| Участники и предложения                           |                            |                              |                       |   |
| Профиль                                           | Победитель                 | Билет №                      | Последнее предложение |   |
| ИП Сидоркин Петр Петрович                         |                            | 2                            | 31 000.00 RUB         | 8 |
| Шторкина Анна Вановна                             |                            | 1                            |                       |   |
| Отчеты                                            |                            |                              |                       |   |
| Итоговый протокол состоявшихся торгов (sig)       |                            |                              |                       |   |
| <u>Журнал хода торгов</u>                         |                            |                              |                       |   |
| Протокол определения участников торгов            |                            |                              |                       |   |
| <u>Журнал учета приёма заявок и задатков</u>      |                            |                              |                       |   |
|                                                   | Разрешить доступ к итогово | му протоколу Журнал процедур |                       |   |
| Аннулирование результатов торгов                  |                            |                              |                       |   |
| Тип документа                                     | Файл                       |                              |                       |   |
| Протокол аннулирования результатов состоявшихся т | торгов Не пре              | доставлен                    |                       | ± |
|                                                   | Ан                         | нулировать                   |                       |   |

Рис. 18. Информация о процедуре на этапе «Завершена»

#### Разрешить доступ к итоговому протоколу

После подведения итогов у Организатора появится возможность разрешить доступ к итоговому протоколу на площадке. Нажимая на кнопку, Организатор разрешает публичный доступ к итоговому протоколу для всех пользователей площадки.

|   | Процедура завершена                                             |
|---|-----------------------------------------------------------------|
| Ĩ | Состоялся                                                       |
|   | 😥 Начальная цена<br>5 000.00 RUB                                |
|   | Шаг аукциона<br>250.00 RUB                                      |
|   | Время продления процедуры<br>10 минут                           |
|   | Прием заявок<br>27/70/2023 15:30 - 27/70/2023 15:40<br>(МСК)    |
|   | Дата рассмотрения заявок<br>27/Л0/2023 00:00<br>(МСК)           |
|   | Дата поступления задатка на счет:<br>27/10/2023 15:40<br>(МСК)  |
|   | Сунна задатка<br>250.00 RUB<br>(На счёт оператора)              |
|   | Вреня проведения<br>27/0/2023 15:55 - 27/10/2023 16:11<br>(MCK) |
| Γ | Нет отклоненных участников                                      |
|   | победители                                                      |
|   | 000 "Куб"<br>Итоговая цена5 750.00 RUB                          |
|   |                                                                 |

Рис. 19. Вид Карты лота неавторизированного Пользователя

В случае если торги состоялись и выбран Победитель, итоговый протокол в Карте лота доступен только Победителю. Выбор функции «Разрешить доступ к итоговому протоколу» делает его доступным для ознакомления в Карте лота для всех пользователей: для Участников процедуры, авторизированных и не авторизированных в Системе Пользователей.

В случае если торги не состоялись, итоговый протокол в Карте лота не отображается. Выбор функции «Разрешить доступ к итоговому протоколу» делает его доступным для ознакомления в Карте лота для всех пользователей: для единственного Участника процедуры (если такой есть), авторизированных и не авторизированных в Системе Пользователей.

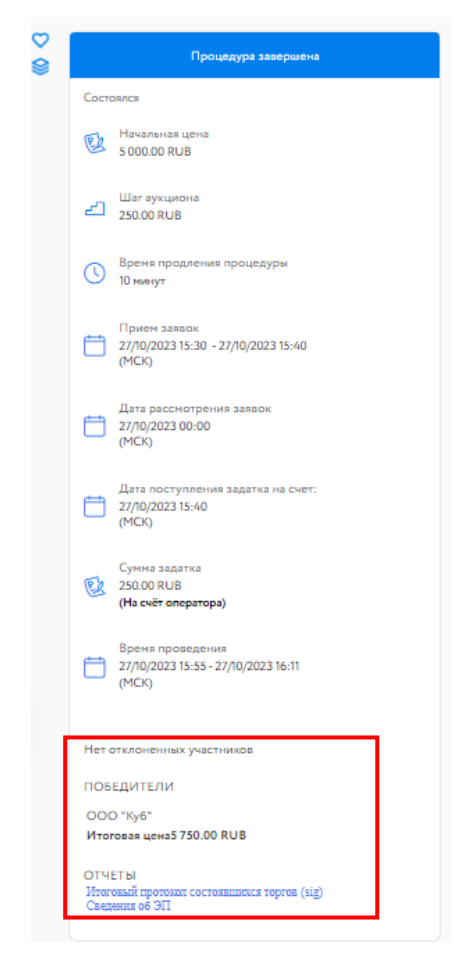

Рис. 20. Вид Карты лота для неавторизированного Пользователя после разрешения доступа к итоговому протоколу

### 5. Реестр договоров

После завершения состоявшейся процедуры в реестре договоров появится запись о процедуре.

| Государственные, м                           | иуниципальные и корпоративные торги          | 💦 Персона        | льные подборки            | Д Уведомления 41                                                            | 915 🖸 Сообщения     |
|----------------------------------------------|----------------------------------------------|------------------|---------------------------|-----------------------------------------------------------------------------|---------------------|
| Участвую Организун                           | о Реестр договоров                           |                  |                           |                                                                             |                     |
| Фильтр                                       |                                              |                  |                           |                                                                             | *                   |
| Продавец                                     |                                              |                  |                           |                                                                             |                     |
| Код лота:                                    | F59B1-8001-278-1                             |                  |                           |                                                                             |                     |
| Статус договора:                             | - Вызверите статус договора -                |                  |                           |                                                                             |                     |
| Дата торгов:<br>Дата заключения<br>договора: |                                              |                  |                           |                                                                             |                     |
|                                              | Показать Очистить                            |                  |                           |                                                                             |                     |
| Статус Да                                    | га заключения 💌 Наименование лота            | Код лота         | Дата проведения<br>торгов | Продавец                                                                    | Контрагент          |
| Черновик                                     | Арестованное 27.10. посмотреть обеспечение_1 | F59B1-8001-278-1 | 27/10/2023<br>15:55       | Общество с<br>Ограниченной<br>Ответственностью<br>ОРГАНИЗАЦИЯ<br>1183807835 | <u>000 "Куб"</u>    |
| Всего найдено: 1                             | и « Стр. 1                                   | на 1 🕨 н         |                           | Показы                                                                      | зать на странице 10 |

Рис. 21. Раздел «Реестр договоров»

Для просмотра заявки, скачивания протокола и приложенных документов, нажмите на кнопку в столбце «Победитель». Для перехода к заключению договора купли-продажи нажмите на статус процедуры в столбце «Статус», на первоначальном этапе статус договора – «Черновик».

| Карточка заявки на                             |   |
|------------------------------------------------|---|
| участие                                        | - |
| Заявка на участие: № Z24104                    | - |
| Направление продаж:<br>Арестованное имущество  |   |
| Код лота: F59B1-8001-278-1                     |   |
| Участник: Куб                                  |   |
| Время подачи заявки:<br>27/10/2023 15:36 (МСК) |   |
| Состояние заявки: одобрена продавцом           |   |
| Номер билета: 2                                | • |
|                                                |   |
|                                                | ж |

Рис. 22. Карточка заявки на участие

#### 6. Заключение договора

Заключение договора на ЭТП возможно, если это было указано в информационном сообщении о проведении процедуры. Подписание ДКП проходит в окне «Сведения о договоре». Перейти в данный раздел можно:

• из Карты лота

Авторизуйтесь на ЭТП, найдите лот. В Карте лота перейдите во вкладку «Сведения о договоре». Нажмите на кнопку «Изменить».

| Описание процедуры  | Статус договора:        |  |
|---------------------|-------------------------|--|
| Регламент участия   | черновик [ 20.12.2022 ] |  |
| Документация        | Изменить                |  |
| Запросы разъяснений |                         |  |
| Сведения о договоре |                         |  |

Рис. 23. Вкладка «Сведения о договоре»

• из раздела «Организую» в личном кабинете

Перейдите в раздел «Организую». Найдите лот и нажмите на код лота. В открывшемся окне нажмите на «Сведения о договоре».

| Состояние лота   | Лот         | Код лота            | Заявки на участие               | Журнал<br>задатков               |
|------------------|-------------|---------------------|---------------------------------|----------------------------------|
| Завершена        | Д <u>ом</u> | 11D669-8001-12-1    | Просм<br>резул<br>Сведе<br>дого | отреть<br>ьтаты<br>ния о<br>воре |
| Всего найдено: 1 | l           | К К Стр. 1 из 1 🕨 🕅 | Показывать н                    | а странице 10                    |

Рис. 24. Ссылка «Сведения о договоре»

• из раздела «Реестр договоров» в личном кабинете

Перейдите в раздел «Реестр договоров» и найдите необходимую процедуру. Для быстрого поиска используйте фильтр. В соответствующей строке нажмите на статус заключения договора.

| Петр Петров                                             | Государственные, м           | униципальные и корпоративные т   | орги                   | о Персональные подборки     | Д Уведомления 271   | 🖸 Сообщени                  |
|---------------------------------------------------------|------------------------------|----------------------------------|------------------------|-----------------------------|---------------------|-----------------------------|
| Проверка документов претендента                         | Организую Реестр до          | говоров                          |                        |                             |                     |                             |
| Имущество должников и частных<br>собственников          |                              |                                  |                        |                             |                     |                             |
| Продаю                                                  | Фильтр                       |                                  |                        |                             |                     | *                           |
|                                                         | Продавец:                    |                                  |                        |                             |                     |                             |
| Государственные, муниципальные<br>и корпоративные торги | Код лота:                    | 11D669-3001-14                   |                        |                             |                     |                             |
| Организую                                               | Статус договора:             | Черновик                         |                        |                             |                     |                             |
| Реестр договоров                                        | Дата торгов:                 | İİ — İİ                          |                        |                             |                     |                             |
| <b>Диадок</b><br>Входящие                               | Дата заключения<br>договора: | Показать Очистить                |                        |                             |                     |                             |
| Исходящие                                               | Статус Дата                  | а заключения 👻 Наименование лота | Код лота               | Дата проведения<br>торгов   | Продавец Поб        | едитель                     |
| Личный кабинет<br>Профизи                               | Черновик                     | Земельный участок                | <u>11D669-30</u>       | 01-14-1 23/12/2022<br>12:40 | ООО Склад Шт<br>Ван | <u>оркина Анна</u><br>108на |
| Регистрационные данные                                  | Всего найдено: 1             |                                  | н стр. 1 нз 1 <b>н</b> |                             | Показывать на       | странице 10                 |

Рис. 25. Вкладка «Реестр договоров»

Откроется окно «Сведения о договоре». При необходимости можно добавить этап «Направление проекта договора», нажав на кнопку «Добавить этап проекта договора». Также можно указать сроки завершения выполнения этапов подписания договора, заполнив соответствующее поле.

Для заключения договора купли-продажи выполните следующие действия:

- 1. Укажите дату заключения договора купли-продажи.
- 2. Укажите номер договора
- 3. Нажмите «Сохранить» и подтвердите свои действия ЭП.
- 4. Укажите дату/время подписания этапа договора купли-продажи.
- 5. При необходимости, укажите срок завершения выполнения этапа.
- 6. Загрузите договор купли-продажи (и, при необходимости, приложение).
- 7. Нажмите на кнопку «Перейти к следующему этапу» и подтвердите свои действия ЭП.

| Организу                 | ю                                       |               |                                       | 88 Персональные подборки | Уведомления 65405 | 🖸 Сообщения      |
|--------------------------|-----------------------------------------|---------------|---------------------------------------|--------------------------|-------------------|------------------|
| Все лоты                 | Календарь Вед                           | ение комиссии | Расчетные счета                       |                          |                   |                  |
| СВЕДЕНИЯ                 | н о договоре                            |               |                                       |                          |                   |                  |
| КОД ЛОТА - Н<br>НАИМЕНОВ | 59B1-8001-437-1<br>АНИЕ ЛОТА - АРЕСТОВА | нное_дкп      |                                       |                          |                   |                  |
| Дата заключен            | ния договора:                           |               | <u>i</u> 1                            |                          |                   |                  |
| Статус договој           | pa:                                     | Чернови       | :                                     |                          |                   |                  |
| Продавец:                |                                         |               |                                       |                          |                   |                  |
| Номер договор            | pa:                                     |               | 2                                     |                          |                   |                  |
|                          |                                         |               | Сохранить                             | Отмена                   |                   |                  |
| ЭТАПЫ ЗА                 | КЛЮЧЕНИЯ ДОГОВ                          | OPA           |                                       |                          | Добавить этап     | проекта договора |
| Балансодержа             | тель:                                   |               |                                       |                          | Передать договор  |                  |
| подпи                    | САНИЕ ДОГОВОР.                          | А ПРОДАВЦОМ   | (ТЕКУЩИЙ ЭТАП)                        |                          |                   |                  |
| Срок заверп              | вения выполнения этапа:                 |               | · · · · · · · · · · · · · · · · · · · |                          |                   |                  |
| Дата этапа:              |                                         |               | <u> </u>                              |                          |                   |                  |
| Документы :              | этапа:                                  |               |                                       |                          |                   | _                |
| Тип документ             | 10                                      |               | Файл                                  |                          | 6                 |                  |
| Договор куп              | ли-продажи                              |               | Не предоставлен                       |                          | _                 |                  |
|                          |                                         |               |                                       |                          | Доб               | авить документ   |
|                          |                                         |               | Перейти к след                        | цующему этапу 7          |                   |                  |

Рис. 26. Окно «Сведения о договоре»

В случае успешного завершения этапа фон панели станет серым, а в верхнем правом углу появится значок ЭП 🙎. Процедура заключения договора перейдёт на следующий этап. После подписания договора Победителем в блоке «Подписание договора победителем» появится символ ЭП После чего Организатору необходимо изменить статус договора на «Заключён с Победителем».

| СВЕДЕНИЯ О ДОГОВОРЕ                                   |                        |                   |
|-------------------------------------------------------|------------------------|-------------------|
| КОД ЛОТА - 11D669-8001-7-1<br>НАИМЕНОВАНИЕ ЛОТА - ДОМ |                        |                   |
| Дата заключения договора:                             | iii iii                |                   |
| Статус договора:                                      | Заключен с победителем |                   |
|                                                       | Сохранить Отмена       |                   |
| ЭТАПЫ ЗАКЛЮЧЕНИЯ ДОГОВОРА                             |                        |                   |
| Балансодержатель:                                     |                        | Передать договор  |
|                                                       |                        |                   |
| ПОДПИСАНИЕ ДОГОВОРА ПРОДА                             | ВЦОМ                   | 2                 |
| Срок завершення выполнения этапа:                     | 08/03/2023 00:00       |                   |
| Дата этапа:                                           | 06/03/2023 00:00       |                   |
| Документы этапа:                                      |                        |                   |
| Тип документа                                         | Файл                   |                   |
| Договор купли-продажи                                 | Sample.docx            | (gis.) <u>IIC</u> |
| ПОДПИСАНИЕ ДОГОВОРА ПОБЕД                             | ИТЕЛЕМ                 | 8                 |
| Срок завершения выполнения этапа:                     | 15/03/2023 00:00       |                   |
| Дата этапа:                                           | 06/03/2023 00:00       |                   |
| Документы этапа:                                      |                        |                   |
| Тип документа                                         | Файл                   |                   |
| Договор купли-продажи                                 | Sample.docx            | <u>ЭП.(.sig</u> ) |

Рис. 27. Вид окна «Сведения о договоре» после подписания договора Победителем

Также можно подписать дополнительное соглашение или акт приёма-передачи Продавцом после заключения договора.

Для подписания акта приёма-передачи выполните следующие действия:

- 1. Укажите дату/время подписания акта приёма-передачи.
- 2. Загрузите акт приёма-передачи.
- 3. Нажмите на кнопку «Перейти к следующему этапу» и подтвердите свои действия ЭП.

| ПОДПИСАНИЕ АКТА ПРИЕМА-ПЕР        | РЕДАЧИ ПРОДАВЦОМ (ТЕКУЩИЙ ЭТАП)     |     |
|-----------------------------------|-------------------------------------|-----|
| Срок завершения выполнения этапа: |                                     |     |
| Дата этапа:                       |                                     |     |
| Документы этапа:                  |                                     |     |
| Тип документа                     | Файл                                |     |
| Акт приема-передачи имущества     | Не предоставлен                     | 2 🗷 |
|                                   | <b>3</b> Перейти к следующему этапу |     |

Рис. 28. Подписание акта приёма-передачи Продавцом

В случае успешного завершения этапа фон панели станет серым, а в верхнем правом углу появится значок ЭП 🙎. Процедура подписания акта приёма-передачи перейдёт на следующий этап.

| ПОДПИСАНИЕ АКТА ПРИЕМА-ПЕРЕДАЧИ ПРОДАВЦОМ |                           |              |  |  |
|-------------------------------------------|---------------------------|--------------|--|--|
| Дата этапа:                               | 05/10/2022 16:35          |              |  |  |
| Документы этапа:                          |                           |              |  |  |
| Тип документа                             | Файл                      |              |  |  |
| Акт приема-передачи имущества             | Акт приема-передачи. docx | <u>(sig)</u> |  |  |
|                                           | Удалить документы этапа   |              |  |  |

Рис. 29. Акт приёма-передачи подписан Продавцом

#### 7. Смена ответственного лица

Для смены ответственного лица по процедуре перейдите в раздел «Государственные, муниципальные и корпоративные торги» – «Организую» в личном кабинете. Найдите процедуру, в которой необходимо сменить ответственное лицо, и нажмите на 🛹 в соответствующей строке.

| Статус                                               | Наименование              | Код                              | Тип<br>процедуры        | Начальная<br>цена | Опубликовано        | Окончание<br>приема<br>заявок/<br>предложений | Дата начала<br>рассмотрения<br>заявок/<br>предложений | Дата<br>проведения<br>процедуры | Дата<br>подведения<br>итогов | Организатор<br>(продавец)                                             |                      |
|------------------------------------------------------|---------------------------|----------------------------------|-------------------------|-------------------|---------------------|-----------------------------------------------|-------------------------------------------------------|---------------------------------|------------------------------|-----------------------------------------------------------------------|----------------------|
| Рассмотрение<br>предложений/<br>подведение<br>итогов | Земельный участок         | <u>11D669-3001-</u><br><u>15</u> | Аукцион на<br>повышение | 50000.00          | 16/01/2023<br>14:40 | 16/01/2023<br>15:30                           | 16/01/2023<br>15:31                                   | 16/01/2023<br>16:05             | -                            | <u>Петров</u><br><u>Петр</u><br><u>Петрович не</u><br>у <u>казано</u> | <i>Ì</i><br><i>→</i> |
| Рассмотрение<br>предложений/<br>подведение<br>итогов | Имущественный<br>комплекс | <u>11D669-8001-</u><br><u>10</u> | Аукцион на<br>повышение | многолотовый      | 12/01/2023<br>17:04 | 12/01/2023<br>17:30                           | 12/01/2023<br>17:32                                   | 13/01/2023<br>11:00             | -                            | <u>Петров</u><br><u>Петр</u><br><u>Петрович не</u><br>у <u>казано</u> |                      |

Рис. 30. Кнопка «Сменить ответственного» по процедуре

Выберите из выпадающего списка новое ответственное лицо. Нажмите на кнопку «Подтвердить».

Сменить ответственного для 11D669-3001-15%

Новый ответственный: Петров Петр Петрович

Подтвердить Отмена

Рис. 31. Окно смены ответственного лица

## 8. Запросы разъяснений

Запросы разъяснений от Пользователей отправляются Организатору в уведомления и на электронную почту.

| едения о про | верке подписи: Подпись не осуществлялась.                                                     |
|--------------|-----------------------------------------------------------------------------------------------|
| Coofinio     |                                                                                               |
| Соооще       |                                                                                               |
| Сообщение    | от lot-online.ru <no-reply@lot-online.ru> в 07.03.2023 11:45:09</no-reply@lot-online.ru>      |
| Кому: Петр   | ов Петр Петрович (Петров Петр Петрович) <afb@yandex.ru></afb@yandex.ru>                       |
| Тема письма  | : Запрос разъяснений по лоту Земельный участок / Explanation request for lot Земельный участо |
| Текст письм  | a:                                                                                            |
| Уважаемый(   | ая) Петров Петр Петрович!                                                                     |
| На лот 11D6  | 59-8001-16-1 "Земельный участок" поступил новый запрос разъяснений.                           |
| Автор запро  | са ИП Сидоркин Петр Петрович.                                                                 |
| Ответить на  | вопрос можно на странице лота во вкладке "Запросы разъяснений".                               |
| Запрос разъ  | яснений:                                                                                      |
| Тема: Запро  | c                                                                                             |
| Текст:       |                                                                                               |
| Текст запро  | a                                                                                             |
| Dear Петров  | Петр Петрович!                                                                                |
| A new expla  | nation request has been created for lot 11D669-8001-16-1 "Земельный участок".                 |
| You can add  | vour response on lot page under "Explanations request" tab                                    |

Рис. 32. Уведомление о поступлении запроса разъяснений

Для ответа на запрос перейдите по ссылке из уведомления на страницу лота, во вкладку «Запросы разъяснений», и нажмите на кнопку «Добавить ответ».

| Описание процедуры   | На текущий момент организатор процедуры не предоставил никаких разъяснений |
|----------------------|----------------------------------------------------------------------------|
| Запросы разъяснений  | Добавить ответ                                                             |
| Продавец/Организатор |                                                                            |

Рис. 33. Вкладка «Запросы разъяснений»

Заполните открывшуюся форму. Все поля в форме обязательны для заполнения. Процесс заполнения формы состоит из следующих этапов:

- 1. Скопируйте из уведомления текст запроса в поле «Текст запроса разъяснений».
- 2. Заполните поле «Текст ответа на запрос разъяснений».
- 3. Загрузите необходимые документы.
- 4. Выберите ЭП и нажмите на кнопку «Добавить ответ».

| Добавить ответ                     |                                                       | × |
|------------------------------------|-------------------------------------------------------|---|
| Текст запроса разъяснений          | -                                                     |   |
|                                    | Запрос от участника                                   |   |
|                                    |                                                       |   |
|                                    |                                                       |   |
|                                    | 1981                                                  |   |
| Текст ответа на запрос разъяснений | Ответ на запрос                                       |   |
|                                    |                                                       |   |
|                                    |                                                       |   |
|                                    | 1985                                                  |   |
| Максимальный размер файла 50М      | Б.                                                    |   |
| Допустимые типы документов: jpg    | ;jpeg,png,gif,pdf,zip,rar,doc,docx,xls,xlsx,ppt,pps"; |   |
| Документ                           | Выберите файл Sample.docx Очистить                    |   |
| Сертификат                         | CN=Чехов Антон Павлович До: 27.05.2023                |   |
|                                    |                                                       |   |
|                                    | Добавить ответ Отмена                                 |   |

Рис. 34. Форма добавления ответа на запрос разъяснений

Ответ на запрос будет добавлен во вкладку «Запросы разъяснений».

| Описание процедуры   |                           |                                    |
|----------------------|---------------------------|------------------------------------|
| 2                    | Текст запроса разъяснений | Текст ответа на запрос разъяснений |
| Запросы развяснении  | Запрос от участника       | Ответ на запрос                    |
| Продавец/Организатор |                           | Sample.docx                        |
|                      |                           | Добавить ответ                     |
|                      |                           |                                    |

Рис. 35. Опубликованный ответ на запрос разъяснений

#### 9. Разрешение на отзыв заявок для приостановленой процедуры

Организатор может разрешить отзыв заявок претендентам для приостановленных процедур, находящихся на этапе «Приём заявок» или «Ожидает рассмотрения заявок».

В личном кабинете, в разделе «Государственные, муниципальные и корпоративные торги» – «Организую», нажмите на код процедуры в соответствующей строке списка процедур.

В открывшемся окне «Информация о процедуре» нажмите на «Разрешить отзыв заявок» в соответствующей строке списка лотов.

| Состояние лота                | Лот | Код лота          | Заявки на<br>участие | Журнал<br>задатков            |
|-------------------------------|-----|-------------------|----------------------|-------------------------------|
| Подача заявок (приостановлен) | Дом | F59B1-8001-276-1  | 0                    | <u>Разрешить отзыв заявок</u> |
| Всего найдено: 1              |     | H Ctp. 1 из 1 Р Н |                      | Показывать на странице 10     |

Рис. 36. Команда «Разрешить отзыв заявок»

Подтвердите свои действия электронной подписью (ЭП).

| Подтвержден                          | ne:                                       | ×   |
|--------------------------------------|-------------------------------------------|-----|
| Вы уверены, что хот<br>претендентам? | ите разрешить возможность отзывать заявки |     |
| Использование<br>ЭП:                 | СN=ООО Пример До: 26.09.2023              |     |
|                                      | ОК Отм                                    | ена |

Рис. 37. Окно подтверждения возможности отзыва заявок претендентам

После того, как Организатор разрешит отзыв заявок, у Участника в Карте лота появится пиктограмма 💢 с возможностью отзыва заявки.